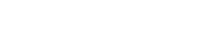

使用说明书

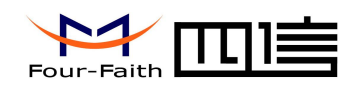

# 第四章 软件功能

# 4.2.2 登录到配置页面

### 4.2.2.1 PC 机 IP 地址设置

设置 PC 的 IP 地址为 192.168.1.9(或者其他 192.168.1 网段的 IP 地址),子网掩码设为: 255.255.255.0。

| Internet 协议 (T(                  | CP/IP) 属性                      | ? 🗙 |
|----------------------------------|--------------------------------|-----|
| 常规                               |                                |     |
| 如果网络支持此功能,则可以家<br>你需要从网络系统管理员外获得 | 表取自动指派的 IP 设置。否<br>慧适当的 TP 设置。 | 测,  |
| APRESS AT PRACASE SERVICE        | HESH) A KE                     |     |
| ○自动获得 IP 地址(@)                   |                                |     |
| ●使用下面的 IP 地址(2):                 |                                |     |
| IP 地址(L):                        | 192 .168 . 1 . 9               | ]   |
| 子网掩码 (11):                       | 255 . 255 . 255 . 0            | ]   |
| 默认网关 (2):                        | 192 . 168 . 1 . 1              | ]   |
| ○ 自动获得 DMS 服务器地址                 | (B)                            |     |
| ⑦使用下面的 DNS 服务器地                  | 址(E):                          |     |
| 首选 DNS 服务器 (P):                  | 218 . 85 . 157 . 99            | ]   |
| 备用 DNS 服务器(A):                   | 218 . 85 . 152 . 99            | ]   |
|                                  | 高级                             | w)  |
|                                  | 确定                             | 取消  |

厦门四信通信科技有限公司

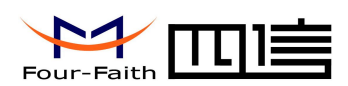

#### 4.2.2.2 登入到配置页面

设本章对每个页面的主要功能进行了描述。可以使用连接到 F4935 上的计算机通过网 页浏览器来对网页工具进行访问。一共有三个一级页面,即:系统配置、系统管理、系统信 息。其中系统配置分二级页面:网络设置、时间设置、服务设置;系统管理分二级页面:硬 盘管理、用户管理、自动维护、恢复默认、重启;系统信息分二级页面:系统信息、版本信 息。

访问设备基于网页的 Web 管理工具,启动 IE 或其他浏览器,并在"地址"栏输入设备 的默认 IP 地址 192.168.1.128。按回车键。若是首次登入到 Web 页面,可以看到如下所示 的页面,提示用户输入用户名和密码,设备出厂默认用户名密码均为: admin (可在用户管 理页面设置修改)

| 连接到 192.168            | . 9. 126            | ? 🛛                                                                                                    |
|------------------------|---------------------|----------------------------------------------------------------------------------------------------|
|                        | G                   | K                                                                                                    |
| 位于 Four-Faith  <br>密码。 | 的服务器192.168.9.126要3 | 求用户名和                                                                                                    |
| 用户名 (1):               | 🕵 admin             | <ul> <li>Image: A state</li> <li>Image: A state</li></ul> |
| 密码(E):                 | ****                |                                                                                                    |
|                        | 记住我的密码(B)           |                                                                                                    |
|                        |                     |                                                                                                    |
|                        | 确定                  | 取消                                                                                                    |

之后就可以进入 web 主页面

Page 2 of 10

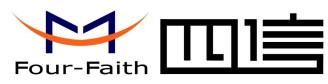

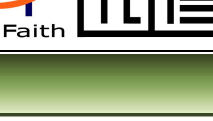

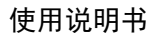

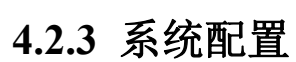

### 4.2.3.1 网络设置

#### 网络设置

| 有线 开启 💌  | Wifi 开启▼ 3G/4G 关闭▼           |
|----------|------------------------------|
| 网络参数设置—— |                              |
| 図卡       | 有线  ▼                        |
| 连接类型     | 固定IP ▼                       |
| IP地址     | 192 . 168 . 1 . 128          |
| 子网掩码     | 255 . 255 . 0                |
| 默认网关     | 192 . 168 . 1 . 1            |
| 主DNS 服务器 | 8 . 8 . 8                    |
| 次DNS 服务器 | 0.0.0                        |
|          |                              |
| HTTP端口   | 80                           |
| MAC      | 5c : 7b : 0a : 4c : 6d : 02  |
| 网络优先级    | 1. 有线 💌 2. Wifi 💌 3. 3G/4G 💌 |

<u>设为首页 | 加入收藏 | 在线联系</u>

#### 网络使能:

开启或关闭(有线、WIFI、4G)功能

#### 网络参数设置:

### http 端口:

配置 http 端口, 配置后浏览器访问设备须使用 IP 加端口的方式。如 http 端口配置为

#### 厦门四信通信科技有限公司

 Add:
 厦门市集美区软件园三期 A06 栋 11 层

 http://www.four-faith.com
 客服热线: 400-8838-199

 Tel:
 0592-6300320

 Fax:
 0592-5912735

Page 3 of 10

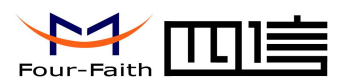

"800",在浏览器中输入地址: http://192.168.1.128:800。部分端口会被第三方游览器占用, 请在设置的时候确保端口是可以使用的。

#### 网络优先级:

如配置成依次"有线"、"WIFI"、"3G/4G",在有线使能打开的情况下,设备优先 过有网线通信方式与服务器通信;当有线通信异常才切换到 WIFI 方式,如 WIFI 也异常, 再切换到 3G/4G 方式。

在有线关闭、3G/4G开启状态下,有线网口可做 LAN 口使用。

网卡:

可选择配置有线、WIFI、3G/4G;

#### 1.有线:

连接类型"可选择"固定 IP"或"自动获取"两种方式; 选择"自动获取"如下图,只需配置网络名称(可不填写)

| 卡                 | 有线 ▼   |
|-------------------|--------|
| 连接类型              | 自动分配 🔹 |
| 网络名称              |        |
| 网络名称<br>optional) |        |

选择"固定 IP"须配置: IP, 子网掩码, 默认网关, 主 DNS, 次 DNS。如图:

| 図卡       | 有线  | •          |       |       |
|----------|-----|------------|-------|-------|
| 连接类型     | 固定日 | P <b>v</b> |       |       |
| IP地址     | 192 | . 168      | . 9   | . 127 |
| 子网掩码     | 255 | . 255      | . 255 | . 0   |
| 默认网关     | 192 | . 168      | . 9   | . 1   |
| 主DNS 服务器 | 218 | . 85       | . 152 | . 99  |
| 次DNS 服务器 | 218 | . 85       | . 157 | . 99  |

#### 2.WIFI 配置:

须配置无线路由的 SSID 和密码,连接方式可选"固定 IP"或"自动分配",配置方式 与有线一样。如下图

| 図木   | Wifi 😽 |
|------|--------|
| 连接类型 | 自动分配 🖌 |
| 名称   |        |
| 密码   |        |

#### 厦门四信通信科技有限公司

 Add:
 厦门市集美区软件园三期 A06 栋 11 层

 http://www.four-faith.com
 客服热线: 400-8838-199
 Tel: 0592-6300320

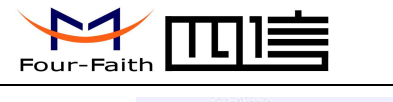

| 図卡   | Wifi 😽  |
|------|---------|
| 连接类型 | 固定IP 🗸  |
| 名称   |         |
| 密码   |         |
| IP地址 | 0 0 0 0 |
| 子网掩码 | 0.0.0.0 |
| 默认网关 | 0 0 0 0 |

#### 3.4G 配置:

当选择 4G 时须配置拨号的模块类型、用户名、密码、APN、PIN 码、在线保持检测,在线保持检测 IP。如下图:

| 図卡       | 3G/4G 🔻                   |
|----------|---------------------------|
| 呼叫中心号码   | *99***1# (UMTS/3G/3.5G) 🔻 |
| 用户名      |                           |
| 密码       |                           |
| APN      |                           |
| PIN      |                           |
| 在线保持方式   | None 🔻                    |
| 在线保持服务器) | P 8 8 8 8                 |

呼叫中心号码:

一般联通 3G 选择 "\*99#(UMTS/3G/4G)"
电信 3G 选择"#777(CDMA/EVDO)"
移动 3G 选择 "\*99\*1#(TD-SCDMA)"
所有 4G 统一选择 "#99\*\*\*3#(LTE/3.75/4G)"。

#### 用户名密码:

可不填写或写(card,card)视模块而定。

#### APN:

可不填写或赶写(card)视模块而定。

#### PIN:

默认不填写。

### 在线保持方式:

"none","ping","route"。"none"为关闭 3G/4G 在线保持功能,其它方式通过与在线保持服务器进行通信检测 3G/4G 是否正常在线,如果异常则自动重新拨**号。** 

注: 5G 目前按 4G 来配置。

#### 厦门四信通信科技有限公司

Add: 厦门市集美区软件园三期 A06 栋 11 层 http://www.four-faith.com 客服热线: 400-8838-199 Tel: 0592-6300320 Fax: 0592-5912735

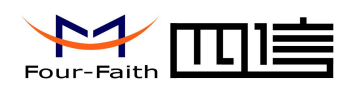

### 4.2.3.2 时间设置

| 本地时间    | 2016-9-5 14:26:49 同步到设备 |  |
|---------|-------------------------|--|
| 同步模式    | NTP 同步 💌                |  |
| NTP 服务器 | time.windows.com        |  |
| 时区:     | (GMT+00:00) 英格兰         |  |

时间设置:是对设备进行系统时间设置,设置成功后更新硬件 RTC 时间。 可直接修改 WEB 页面上的设备时间之后,点击"设定"按钮进行设备时间设置。 与本地时间时间同步:点击"同步到设备"按钮将当前 PC 的时间同步到工控机设备中。 自动同步:自动同步模式有关闭、NTP 同步两种模式可供选择, 选择 NTP 同步,须设置 NTP 地址及当前设备所在的时区,同步间隔为 24 小时;选择关闭 则关闭自动同步功能。

### 4.2.3.2 服务设置

| 服务设置 | Ē                       |            |           |  |
|------|-------------------------|------------|-----------|--|
|      | - 服务使能设置<br>telnet 开启 ✔ | logs [开启 🗸 | 语言 简体中文 ✔ |  |
|      |                         | 更新         | 设定        |  |

Telnet:打开 telnet 服务设置, 通过 pc 端 cmd 命令行 telnet 192.168.1.128(设备当前 ip 地址), 建立终端访问。关闭则无法访问。

语言:可选择中文或者英文

厦门四信通信科技有限公司

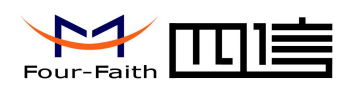

# 4.2.4 系统管理

### 4.2.3.2 硬盘管理

| 序号 | 磁盘      | 容量      |  |
|----|---------|---------|--|
| 1  | sda     | 128.0GB |  |
| 2  | sdb     | 3977MB  |  |
| 3  | mmcblk1 | 31.1GB  |  |

可对选中的磁盘设备进行格式化及或分区操作。

格式化或分区时间比较长建议用户谨慎使用,使用时耐心等待,防止中途关机打断操作。

### 4.2.3.2 用户管理

用户管理可修改设备 WEB 及 UI 登录的用户名密码

| 用户   | admin |
|------|-------|
| 密码   | ••••  |
| 校验密码 | ••••• |
| 设    | 定更新   |

### 4.2.3.3 恢复默认

| 全部配置 |        |          |
|------|--------|----------|
| 网络设置 | 🔲 帐户设置 | <b>1</b> |
| 时间设置 |        |          |
| 确认   |        |          |

跟据选中的选项进行对应的配置参数恢复到出厂时的配置。可选择全部进行恢复,也可 选择特定项进行特定功能参数进行恢复。

#### 厦门四信通信科技有限公司

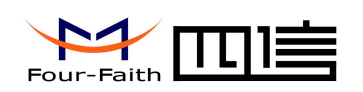

### 4.1.3.4 重启

| 重启 |     |    |
|----|-----|----|
|    | 16% | 重启 |

重启设备。

# 4.2.4 系统信息

### 4.2.4.1 系统状态

| 一网络状态3G/4               | 1G/5G    |          |      |      |                    |
|-------------------------|----------|----------|------|------|--------------------|
| 网络接口                    | 连接状态     | 信号值      | 信号质量 | 模块   | SIM <del>-</del> ⊭ |
| 3G/4G                   | 未拨号      | 0dbm     | 0%   | 无模块  | 不存在                |
| ┌ <mark>网络状态Wifi</mark> |          |          |      |      |                    |
| 网络接口                    | 连接状态     | E.       | 信号值  | 信号质  | 量                  |
| WIFI                    | wifi 已连  | wifi 已连接 |      | 100% |                    |
| 存储状态——                  | 容量       | 已使用      |      | 健康状态 |                    |
| SD≢                     | 0        | 0        | 不存在  |      |                    |
| U盘                      | 0        | 0        | 不存在  |      |                    |
|                         | <u>.</u> |          |      |      |                    |

日志信息显示工控机设备的网络状态、存储状态、硬盘健康状态。 网络状态: WIFI的连接状态及信号强度, 3G/4G/5G 拨号情况,无线模块名称,SIM 卡状态,无线信号。

#### 存储状态:

显示当前存储介质的存储信息(包括总容量、已使用)

#### 健康状态:

显示 sd 卡、u 盘检测到的的健康状态

厦门四信通信科技有限公司

 Add:
 厦门市集美区软件园三期 A06 栋 11 层

 http://www.four-faith.com
 客服热线: 400-8838-199

 Tel:
 0592-6300320

 Fax:
 0592-5912735

Page 8 of 10

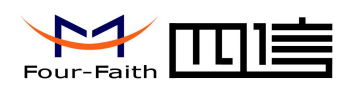

#### 系统运行时间:

显示系统开机时长。

### 4.2.4.2 版本信息

軟件 版本号 系统版本: F4932-R2H\_D9\_Standard\_HDMI\_NO\_V1.0\_20210415 更新

显示设备软件硬件相关版本信息:包括系统文件系统版本。

# 4.3 COM 接口

串口操作结点: /dev/ttymxc1~/dev/ttymxc3(对应硬件 COM1~COM3)

# 4.4 4G 模块信息接口

4G 模块的信息可以在模块上线后进行查询,用 nvram 指令查询模块是否上线: nvram get lte\_linkup 返回 1 时,标识模块上线。

# 4.4.1 获取 IMEI

用 nvram get 3gIMEI 查询

# 4.4.2 获取 ICCID

用 nvram get ICCID 查询

# 4.4.3 获取运营商信息

用以下命令查询: nvram get MCC nvram get MNC nvram get PLMN

#### 厦门四信通信科技有限公司

Page 9 of 10

Tel: 0592-6300320

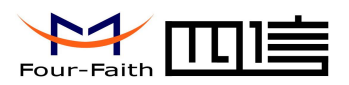

# 4.4.4 获取信号强度

用以下命令查询: nvram get dbm

# 4.4.5 获取定位用信息: LAC, CID

用以下命令查询: nvram get LAC nvram get CID

## 4.5 外接存储设备挂载名称

SD 卡插入后挂载的名称为:/media/sdcard U 盘插入后, 挂载名称为:/media/usb

**厦门四信通信科技有限公司** Add: 厦门市集美区软件园三期 A06 栋 11 层 http://www.four-faith.com 客服热线: 400-8838-199 Page 10 of 10

Tel: 0592-6300320